## iPad

## Min første video. Optagelsen.

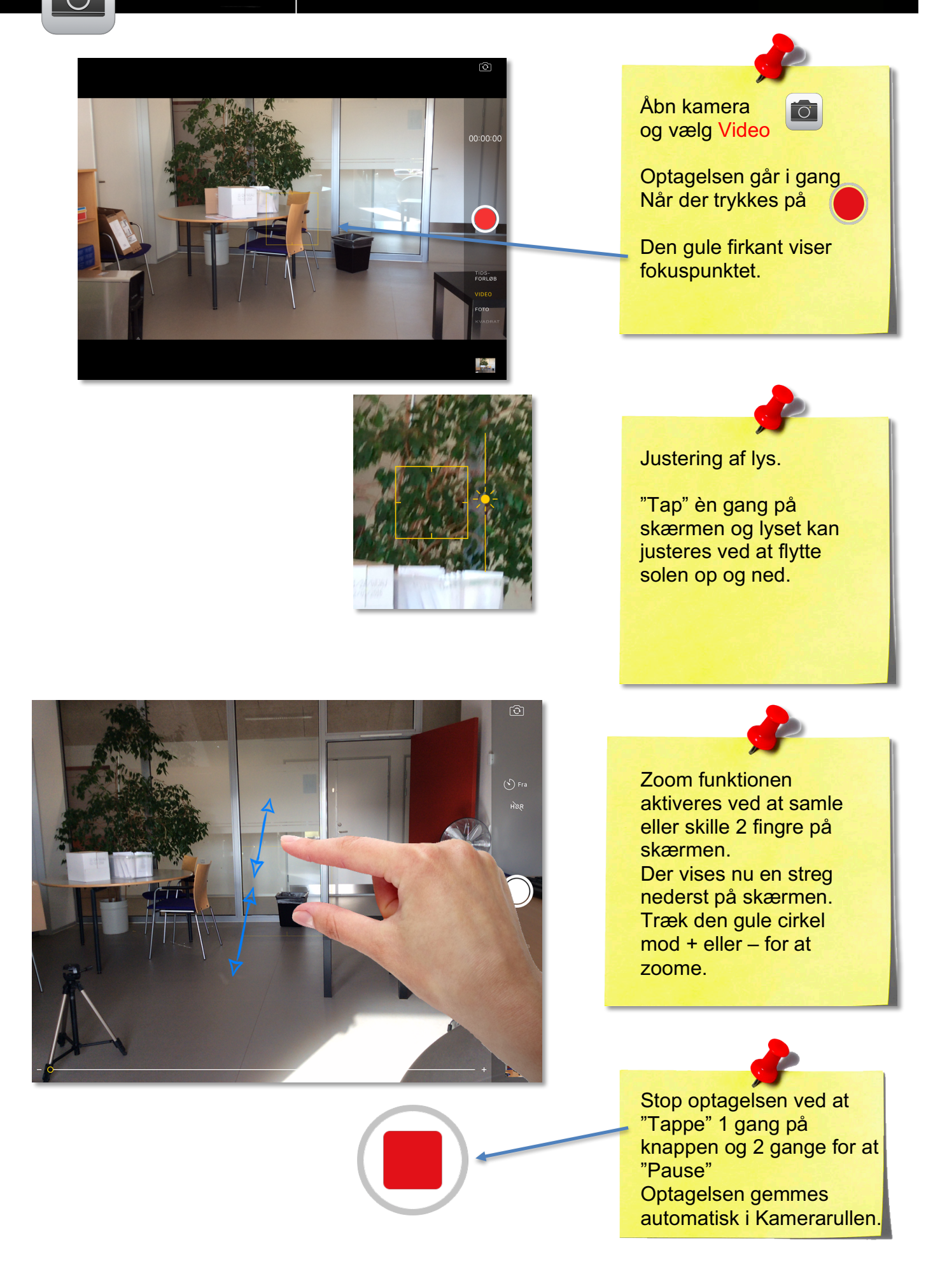